## **Online Timesheets**

Candidate Online Timesheet Guide

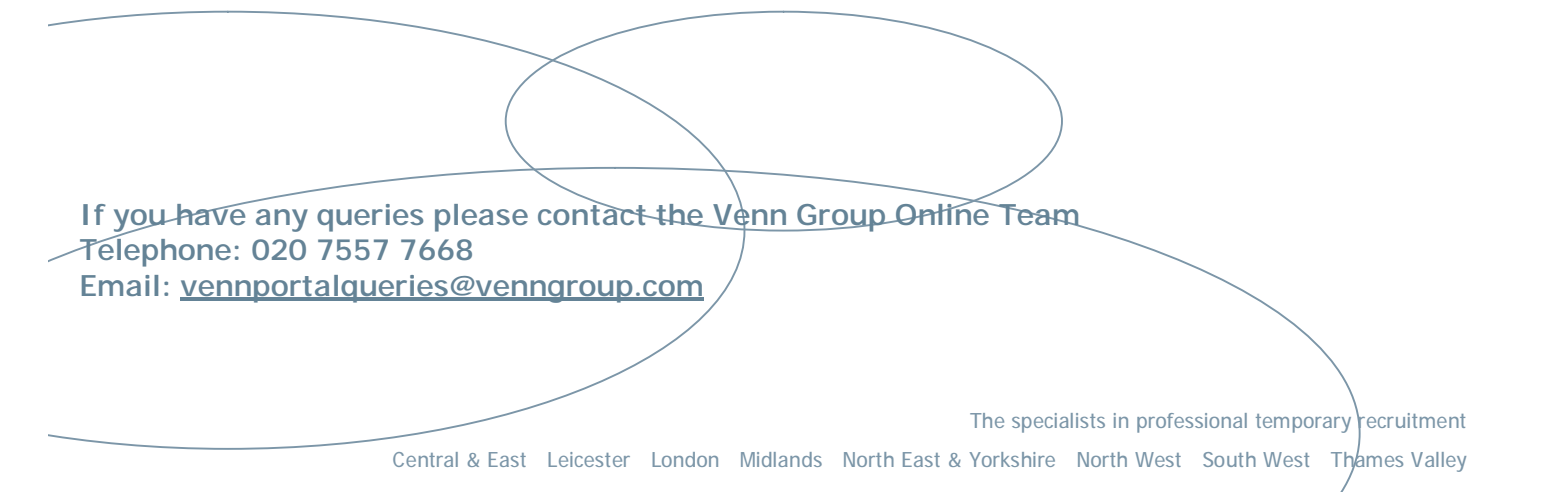

#### CONTENTS

| 1. Logging on to the Candidate Portal |    |
|---------------------------------------|----|
| 1.1. Logging in for the first time    |    |
| 2. Candidate Portal – Main Menu       | 5  |
| 3. Timesheets Screens                 | 6  |
| 3.1. Completing your Timesheet        | 6  |
| 3.2. Hourly Pay Rate                  | 6  |
| 3.3. Daily Pay Rate                   | 8  |
| 3.4. Recalling a Submitted Timesheet  |    |
| 3.5. Rejected Timesheet               |    |
| 4. Timesheet Status                   |    |
| 5. Payslip History                    |    |
| 6. My Oueries                         |    |
| 7. Payroll Deadlines                  | 15 |
|                                       |    |

#### 1. Logging on to the Candidate Portal

The Candidate Portal is accessed via <u>www.venngroup.com</u> and by selecting the Timesheet Portal link.

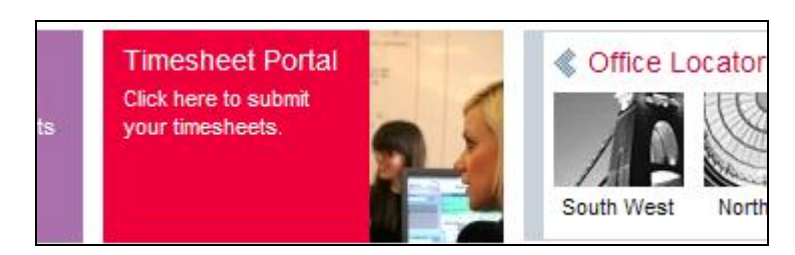

The log in screen will be displayed as follows:

| VennGroup The speck | alists in professional temporary recruitment |
|---------------------|----------------------------------------------|
| ogin                | User Logon                                   |
|                     | User Name:                                   |
|                     | Forgotten Your Usemame/Password?             |

#### 1.1. Logging in for the first time

- Enter the user name and password that was sent to you via email please note that the password is case sensitive
- Click on the Log In button this will bring up the terms and conditions page
- Clicking on the Reject button takes you back to the main Login screen
- Clicking on the Accept button takes you to the Change Your Password page

|                                              | Change Your Password |  |  |  |  |
|----------------------------------------------|----------------------|--|--|--|--|
|                                              |                      |  |  |  |  |
| Change Password                              |                      |  |  |  |  |
| Old Password                                 |                      |  |  |  |  |
| New Password                                 |                      |  |  |  |  |
| Confirm New Password                         |                      |  |  |  |  |
| Change                                       |                      |  |  |  |  |
| Your Password has expired. Please create a n | ew one. Thank you.   |  |  |  |  |

- Enter your old password this is the one you have just used to log on to the portal and is case sensitive
- Enter in a new password and confirm the new password
- Click on the Change button to confirm and this will take you to the Forgotten Password
   Question & Answer page

|            | Forgotten Password Question & Answer                                                 |                  |
|------------|--------------------------------------------------------------------------------------|------------------|
|            |                                                                                      |                  |
|            |                                                                                      |                  |
| Please add | a question and answer below. Please note that the answer must be typed in exactly as | it appears here! |
|            |                                                                                      |                  |
|            |                                                                                      |                  |
| Question   |                                                                                      |                  |
|            |                                                                                      |                  |
| Answer     |                                                                                      |                  |
| Allower    |                                                                                      |                  |
|            | Cubmit                                                                               |                  |
|            | Submit                                                                               |                  |
|            |                                                                                      |                  |
|            |                                                                                      |                  |

- Enter a question and answer which will be used in the future should you forget your password
- Click on Submit when you have entered the question and answer and you will be taken to the main Candidate portal page

#### 2. Candidate Portal – Main Menu

Once you have successfully logged into the Candidate Portal the following screen will be displayed

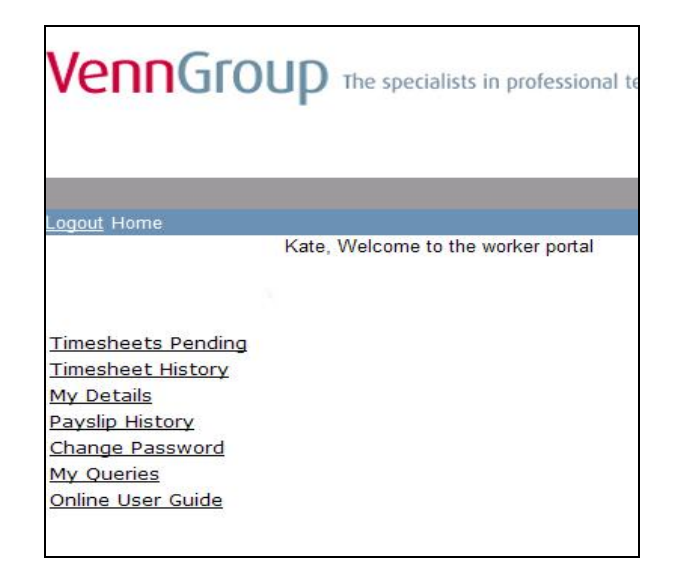

The available menu options are:

Timesheets Pending shows a list of all timesheets that are available for submission.

Timesheet History shows a list of all timesheets that have been processed or that are awaiting processing by Venn Group.

My Details shows your personal contact details.

Payslip History shows a list of all the payslips/self bill remittances that have been paid to you.

Change Password allows you to update your password.

My Queries can be used to log any issues that you have with your timesheet or pay.

Page 5 of 15

#### 3. Timesheets Screens

#### 3.1. Completing your Timesheet

Select the Timesheets Pending menu option and you will be presented with a list showing your current and outstanding timesheets. An example is shown below

| ts Upcoming     |                  |                     |                     |          |                   |           |                  |                 |
|-----------------|------------------|---------------------|---------------------|----------|-------------------|-----------|------------------|-----------------|
| Your outstandin | g timesheet      | s are listed belo   | W                   |          |                   |           |                  |                 |
|                 |                  |                     |                     |          |                   |           |                  |                 |
|                 | Online<br>Status | Timesheet<br>Number | Client Name         | Location | Timesheet<br>Date | Reporting | Personnel<br>Ref | Cut Off<br>Date |
|                 | Sont to          | Rumber              |                     |          | Dute              |           | Ker              | Dutte           |
|                 | worker           | A97606              | HOSPITALS NHS TRUST | Hospital | 06/03/2011        |           | 44887100         |                 |
|                 | Sent to          | A97597              |                     |          | 27/02/2011        |           | 44887100         |                 |
|                 | <u>worker</u>    | //0/00/             | HOSPITALS NHS TRUST | Hospital | 2110212011        |           | 44007100         |                 |

• To enter your timesheet units, select the timesheet for the relevant week ending date and click on <u>Sent to worker</u>

**NOTE:** Venn Group week ends on a Sunday so using the above example for work done between 21/02 and 25/02 you would select the timesheet date 27/02/2011

If you have <u>not worked</u> at all for the whole week, click on the Not Worked button – this will remove the timesheet from your Timesheets Pending list.

#### 3.2. Hourly Pay Rate

If you are paid on an hourly rate the following screen will be displayed when you click on the <u>Sent to</u> <u>worker</u> link.

| <b>Business Name</b> | Servic        | ces Limited | Timesheet No   | A98876     |            |
|----------------------|---------------|-------------|----------------|------------|------------|
| Client               | TRUST         | SPITALS NHS | Timesheet Date | 13/03/11   |            |
| Daily Hours          | 7.0           |             | Cut-Off Date   | 15/03/201  | 1 12:00:00 |
| Dav                  | Start         | Lunch       | Finish         | Total Time | Units      |
| Example format       | 09:00         | 01:00       | 17:30 🔘        |            |            |
| Monday               | 0             | 0           | 0              |            | 1          |
| Tuesday              | 0             | 0           | 0              |            |            |
| Wednesday            | 0             | 10          | 0              |            |            |
| Thursday [           | 6             | 0           | 0              |            |            |
| Friday               | 6             | Ø           | 6              |            | 8          |
| Saturday             | 0             | 1           | 0              |            | 2          |
| Sunday               | 6             | 0           | 6              |            |            |
|                      |               |             | Total          | 00:00      | 0          |
|                      |               |             |                |            |            |
| Select Authoriser    | Stuart Hanlon |             | -              |            |            |
| Rate Descriptio      | n Pay Rate    | Frequency   | Units          | Total      |            |
| Standard Hours       | 17.           | 47 Hourly   | 0.00           | 0.00       |            |
|                      |               | Total       | 0.00           | 0.00       |            |

Page 6 of 15

- Enter the hours worked in HH:MM format (as shown in the example) using the 24 hour clock e.g. if you start at 9.00 am enter 0900 and if you finish at 5.30 pm enter the hours as 1730
- For lunch breaks you must <u>enter the amount of time taken for lunch</u> e.g. if you take 45 minutes enter 0045, if you take an hour enter 0100 etc
- If you do not work on a particular day, leave that day blank
- If you complete your timesheet on a day to day basis, you can use the Save button to save your changes
- The portal will automatically calculate the total time worked for the week and decimalise the total e.g. 36 hours and 15 minutes (36:15) will show as 36.25
- Once you have completed and reviewed your timesheet, you must enter the decimal units total (e.g. 36.25) in the Units field at the bottom of the screen

Note: Your pay rate is only visible to you – your client will only see the hours/units entered

| Rate Description | Pay Rate Frequency | Units | Total  |
|------------------|--------------------|-------|--------|
| Standard Hours   | 13.35 Hourly       | 36.25 | 483.94 |
|                  | Total              | 36.25 | 483.94 |
|                  |                    |       |        |

- Once you have completed the timesheet check that the Select Authoriser field is showing your timesheet approver. If the Select Authoriser field is blank please contact the Venn Online Team on 020 7557 7668
- If you only see the option Print for submitting, then you must print the timesheet and get it signed by your line manager then fax or email it to Payroll using the number at the top of the timesheet
- Click on the Submit Timesheet button to submit the timesheet for approval
- Once the timesheet has been submitted for client authorisation, the status on the Timesheets Pending screen will change to <u>Awaiting Client Authorisation</u>

| Online Status                    | Timesheet<br>Number | Client Name         | Location | Timesheet<br>Date | Reporting<br>To | Personnel<br>Ref | Cut Off<br>Date |
|----------------------------------|---------------------|---------------------|----------|-------------------|-----------------|------------------|-----------------|
| Awaiting client<br>authorisation | A97606              | HOSPITALS NHS TRUST | Hospital | 06/03/2011        |                 | 44887100         |                 |

- When you click on the Submit Timesheet button, an email will be sent to your client approver informing them that you have submitted a timesheet for approval
- An email will be sent to you when the timesheet is approved by the client

#### 3.3. Daily Pay Rate

| Business Name          | Services Limited   | Timesheet No   | A98879             |
|------------------------|--------------------|----------------|--------------------|
| Client                 | HOSPITALS NHS      | Timesheet Date | 13/03/11           |
| Daily Hours            | 7.0                | Cut-Off Date   | 15/03/2011 12:00:0 |
| Enter Days Worked      | Mon Tue Wed T      | hu Fri Sat     | Sun Total          |
| Select Authoriser Kevi | n Grayling         | •              |                    |
| Rate Description       | Pay Rate Frequency | Units          | Total              |
| Daily Rate             | 220.00 Daily       | 0.00           | 0.00               |
|                        | Total              | 0.00           | 0.00               |
| Save Submit Time       | sheet Not Worked   |                |                    |

If you are paid at a daily rate, the following screen will be displayed

- Enter the number of days worked in decimal format e.g. for a half day enter 0.5 or for a full day enter 1
- If you do not work on a particular day, leave that day blank
- If you complete your timesheet on a day to day basis, you can use the Save button to save your changes
- When you have completed and reviewed the timesheet, you must enter the total days (in decimal format) in the Units field at the bottom of the screen e.g. if the total is 4 days, enter 4 in the Units field

Note: Your pay rate is only visible to you. Your client will only see the units entered

| Rate Description | Pay Rate Frequency | Units | Total  |
|------------------|--------------------|-------|--------|
| Daily Rate       | 220.00 Daily       | 4     | 880.00 |
|                  | Total              | 28.00 | 880.00 |

- Once you have completed the timesheet check that the Select Authoriser field is showing your timesheet approver. If the Select Authoriser field is blank please contact the Venn Online Team on 020 7557 7668
- If you only see the option Print for submitting, then you must print the timesheet and get it signed by your line manager then fax or email it to Payroll using the number at the top of the timesheet
- Click on the Submit Timesheet button to submit the timesheet for approval
- Once the timesheet has been submitted for client authorisation, the status on the Timesheets Pending screen will change to <u>Awaiting Client Authorisation</u>

Page 8 of 15

| Online Status                    | Timesheet<br>Number | Client Name         | Location | Timesheet<br>Date | Reporting<br>To | Personnel<br>Ref | Cut Off<br>Date |
|----------------------------------|---------------------|---------------------|----------|-------------------|-----------------|------------------|-----------------|
| Awaiting client<br>authorisation | A97606              | HOSPITALS NHS TRUST | Hospital | 06/03/2011        |                 | 44887100         |                 |

- When you click on the Submit Timesheet button, an email will be sent to your client approver informing them that you have submitted a timesheet for approval
- An email will be sent to you when the timesheet is approved or rejected by the client

**Note:** If the total decimal hours/units that you enter in the Units field do not agree with the decimal hours/units calculated by the portal, a message will be displayed and you will not be able to submit your timesheet for authorisation until you have corrected the hours/units

#### Example 1

No units entered

| Rate Description<br>Daily Rate | Pay Rate Frequency<br>220.00 Daily | Units<br>0.00 | Total<br>0.00 |
|--------------------------------|------------------------------------|---------------|---------------|
|                                | Total                              | 0.00          | 0.00          |
| • Daily units must mat         | ch                                 |               |               |

#### Example 2

Hours have not been decimalised

|                         |                | Total | 36:15  | 36.25 |
|-------------------------|----------------|-------|--------|-------|
|                         |                |       |        |       |
| Select Authoriser       |                | •     |        |       |
| Rate Description Pay    | Rate Frequency | Units | Total  |       |
| Standard Hours          | 13.35 Hourly   | 36.15 | 482.60 |       |
|                         | Total          | 36.15 | 482.60 |       |
| Hourly Units Must Match |                |       |        |       |
| Save Authorise Timeshee | et Not Worked  |       |        |       |

#### 3.4. Recalling a Submitted Timesheet

If you find you've made a mistake in your hours after submitting your timesheet, go to Timesheets Pending, click the timesheet with the <u>Awaiting client authorisation</u> status to open it.

| Daily Rate             | 220.00 Daily     |
|------------------------|------------------|
|                        | Total            |
|                        |                  |
|                        |                  |
| Drink Oney, Timeschart | Desall Timesheet |
| Print Copy Timesheet   | Recall Timesheet |

- Click on the Recall Timesheet button you will be taken back to the Timesheets Pending screen and the Online Status will now read <u>Recalled by worker</u>
- Click on this status to open up the timesheet and make the necessary changes then submit it again

#### 3.5. Rejected Timesheet

If your client approver does not agree with the hours/daily units that you have entered, they
can reject the timesheet. If this occurs you will receive an email informing you that your
timesheet has been rejected together with a reason why

| Online<br>Status      | Timesheet<br>Number | Client Name                                | Location               | Timesheet<br>Date | Reporting<br>To | Personnel<br>Ref | Cut Off<br>Date |
|-----------------------|---------------------|--------------------------------------------|------------------------|-------------------|-----------------|------------------|-----------------|
| Sent to<br>worker     | A97606              | BARNET & CHASE FARM<br>HOSPITALS NHS TRUST | Chase Farm<br>Hospital | 06/03/2011        |                 | 44887100         |                 |
| Rejected by<br>client | A97597              | BARNET & CHASE FARM<br>HOSPITALS NHS TRUST | Chase Farm<br>Hospital | 27/02/2011        |                 | 44887100         |                 |

On the Timesheets Pending screen click on Rejected by client

| Mon       Tue       Wed       Thu       Fri       Sat       Sun       Total         Business Name       Jsa Services Limited       Timesheet No       A97597         BARNET & CHASE       ARNET & CHASE         Client       FARM HOSPITALS NHS       Timesheet Date       27/02/11         TRUST       Cut-Off Date       01/03/2011 12:00:00         Worker Submitted       04/03/2011 11:39:14       04/03/2011 11:39:14         Enter Days Worked       1.00       1.00       0.75       0.50       0.00       0.00       3.75         Select Authoriser       Stuart Hanlon       Image: Color Color Co                                                                                                    |                           |                         |                   |                     |
|----------------------------------------------------------------------------------------------------|---------------------------|-------------------------|-------------------|---------------------|
| Reason :You did not work on Friday can you amend the timesheet         Business Name       Jsa Services Limited       Timesheet No       A97597         BARNET & CHASE         Client       FARM HOSPITALS NHS       Timesheet Date       27/02/11         TRUST       Cut-Off Date       01/03/2011 12:00:00         Worker Submitted       04/03/2011 11:39:14         Enter Days Worked       1.00       1.00       0.75       0.50       0.00       0.00       3.75         Select Authoriser       Stuart Hanlon       Image: Constraint of the constraint of the cons                                                                                                    | Rejected by: @v           | ennaroup.com            |                   |                     |
| Business Name       Jsa Services Limited       Timesheet No       A97597         BARNET & CHASE       EARNET & CHASE       27/02/11         Client       FARM HOSPITALS NHS       Timesheet Date       27/02/11         Daily Hours       7.0       Cut-Off Date       01/03/2011 12:00:00         Worker Submitted       04/03/2011 11:39:14       Timesheet Date       01/03/2011 12:00:00         Enter Days Worked       1.00       0.75       0.50       0.00       0.00       3.75         Select Authoriser       Stuart Hanlon       Image: Comparison of the comparison of the comparison of                                                                                                    | Reason : You did not work | on Friday can you amend | the timesheet     |                     |
| Business Name       Jsa Services Limited       Timesheet No       A97597         BARNET & CHASE       BARNET & CHASE       27/02/11         Client       FARM HOSPITALS NHS       Timesheet Date       27/02/11         Daily Hours       7.0       Cut-Off Date       01/03/2011 12:00:00         Worker Submitted       04/03/2011 11:39:14       01/03/2011 12:00:00       0.00         Enter Days Worked       1.00       0.75       0.50       0.00       0.00         Select Authoriser       Stuart Hanlon       Image: Stuart Hanlon       Image: Stuart Hanlon       Image: Stuart Hanlon         Daily Rate       220.00       Daily       3.75       825.00       825.00                                                                                                    |                           |                         |                   |                     |
| BARNET & CHASE         FARM HOSPITALS NHS Timesheet Date       27/02/11         TRUST       Cut-Off Date       01/03/2011 12:00:00         Worker Submitted       04/03/2011 11:39:14       01/03/2011 12:00:00         Enter Days Worked       1.00       0.75       0.50       0.00       0.00       3.75         Select Authoriser       Stuart Hanlon       Image: Constrained Constrained Const                                           | Business Name             | Jsa Services Limited    | Timesheet No      | A97597              |
| Mon         Tue         Wed         Thu         Fri         Sat         Sun         Total           Daily Hours         7.0         Cut-Off Date         01/03/2011 12:00:00         0.00         0.00         3.75           Worker Submitted         04/03/2011 11:39:14         Mon         Tue         Wed         Thu         Fri         Sat         Sun         Total           Enter Days Worked         1.00         1.00         0.75         0.50         0.50         0.00         3.75           Select Authoriser         Stuart Hanlon         Image: Stuart Hanlon         Image: Stuart Hanlon                                                                                                    | <u>Olivert</u>            | BARNET & CHASE          | The set Date      | 27/02/11            |
| Mon         Tue         Wed         Thu         Fri         Sat         Sun         Total           Enter Days Worked         1.00         1.00         0.75         0.50         0.00         0.00         3.75           Select Authoriser         Stuart Hanlon         Total         3.75         825.00           Daily Rate         220.00         Daily         3.75         825.00                                                                                                    | Client                    | TRUST                   | limesneet Date    | 27/02/11            |
| Mon       Tue       Wed       Thu       Fri       Sat       Sun       Total         Enter Days Worked       1.00       1.00       0.75       0.50       0.50       0.00       0.00       3.75         Select Authoriser       Stuart Hanlon       Image: Comparison of the second second sec | Daily Hours               | 7.0                     | Cut-Off Date      | 01/03/2011 12:00:00 |
| Mon       Tue       Wed       Thu       Fri       Sat       Sun       Total         Enter Days Worked       1.00       1.00       0.75       0.50       0.50       0.00       0.00       3.75         Select Authoriser       Stuart Hanlon       Image: Comparison of the second second sec | Worker Submitted          | 04/03/2011 11:39:14     |                   |                     |
| Mon       Tue       Wed       Thu       Fri       Sat       Sun       Total         Enter Days Worked       1.00       1.00       0.75       0.50       0.50       0.00       0.00       3.75         Select Authoriser       Stuart Hanlon       Image: Comparison of the second second sec |                           |                         |                   |                     |
| Enter Days Worked         1.00         1.00         0.75         0.50         0.50         0.00         0.00         3.75           Select Authoriser         Stuart Hanlon                                3.75               3.75               3.75               3.75               3.75               3.75               3.75               3.75               3.75               3.75               825.00               Jotal             26.25             825.00               104               26.25               825.00               104               26.25               825.00               104               104               104               104               104               104               104               104               104               104               104               104                                                                                                    | Entre Deve Westerd        | ion Tue Wed T           | hu Fri Sat :      | Sun Total           |
| Select Authoriser Stuart Hanlon         Rate Description       Pay Rate       Frequency       Units       Total         Daily Rate       220.00       Daily       3.75       825.00         Total         Total         Total         Colspan="2">Pay Rate         Total         Total         Colspan="2">Select Authoriser                                                                                                    | Enter Days Worked 11.0    | 00 1.00 0.75 0.50       | 0  0.50  0.00  0. | 00 3.75             |
| Rate Description     Pay Rate     Frequency     Units     Total       Daily Rate     220.00     Daily     3.75     825.00       Total     26.25     825.00                                                                                                    | C. L. ( A. (L. )          | t Hanlan                |                   |                     |
| Rate Description         Pay Rate Frequency         Units         Total           Daily Rate         220.00         Daily         3.75         825.00           Total         26.25         825.00                                                                                                    | Select Authoriser   Stua  | t hanon                 |                   |                     |
| Daily Rate         220.00 Daily         3.75         825.00           Total         26.25         825.00                                                                                                    | Rate Description          | Pay Rate Frequency      | Units Tot         | al                  |
| Total 26.25 825.00                                                                                                    | Daily Rate                | 220.00 Daily            | 3.75              | 825.00              |
|                                                                                                    |                           | Total                   | 26.25             | 825.00              |
|                                                                                                    |                           |                         |                   |                     |
|                                                                                                    |                           |                         |                   |                     |
| Save Authorise Timesheet Not Worked                                                                                                    | Save Authorise Tin        | nesheet Not Worked      |                   |                     |

• You will now be able to make the necessary changes and then resubmit the timesheet

#### 4. Timesheet Status

Once your timesheet has been approved by the client it will be viewable on the Timesheet History screen. This screen shows a list of all timesheets that have been submitted or paid and against each is a Timesheet Status.

| Timesheet<br>Number | Timesheet<br>Date | Client                                     | Amount | Tax<br>Year | Tax<br>Period | Timesheet Status                 | Personnel<br>Ref |
|---------------------|-------------------|--------------------------------------------|--------|-------------|---------------|----------------------------------|------------------|
| <u>A97604</u>       | 06/03/2011        | Barnet & Chase Farm Hospitals NHS<br>Trust | 69.83  | 2010        | 49            | Awaiting client<br>authorisation | 2928700          |
| <u>A97595</u>       | 27/02/2011        | Barnet & Chase Farm Hospitals NHS<br>Trust | 349.13 | 2010        | 48            | Processed ready for payroll      | 2928700          |
| <u>A95224</u>       | 20/02/2011        | Barnet & Chase Farm Hospitals NHS<br>Trust | 349.13 | 2010        | 47            | Paid                             | 2928700          |
| <u>A93877</u>       | 13/02/2011        | Barnet & Chase Farm Hospitals NHS          | 349.13 | 2010        | 46            | Paid                             | 2928700          |

The Timesheet Status' that can show up against your timesheet are as follows:

| Status                        | Meaning                                                                                             |
|-------------------------------|----------------------------------------------------------------------------------------------------|
| Sent to worker                | Timesheet has not yet been submitted for approval                                                   |
| Rejected by client            | Timesheet has been submitted but has been rejected by your client approver                          |
| Recalled by worker            | Timesheet has been recalled after being submitted for approval                                      |
| Awaiting client authorisation | Timesheet has been submitted and waiting for authorisation by your client approver                  |
| Awaiting payroll              | Timesheet has been approved by your client and is waiting to be uploaded to the Venn Payroll system |
| Received by payroll           | Timesheet has been uploaded to the payroll system                                                   |
| Processed ready for payroll   | Gross to net calculation is pending                                                                 |
| Timesheet awaiting payment    | Payment waiting to be sent via BACS                                                                 |
| Paid                          | Payment has been sent via BACS                                                                      |

#### 5. Payslip History

• The Payslip History screen shows a list of all payments that have been made to you

| You have 16 | 6 Payment | ltem(s)    |             |            |            |
|-------------|-----------|------------|-------------|------------|------------|
| Pay Day     | Tax Year  | Tax Period | Tax Session | Pay Method | Pay Amount |
| 25/02/2011  | 2010      | 47         | 1           | BACS       | 104.02     |
| 18/02/2011  | 2010      | 46         | 1           | BACS       | 104.02     |
| 11/02/2011  | 2010      | 45         | 1           | BACS       | 225.90     |
| 28/01/2011  | 2010      | 43         | 1           | BACS       | 104.02     |
| 21/01/2011  | 2010      | 42         | 1           | BACS       | 125.45     |
| 14/01/2011  | 2010      | 41         | 2           | BACS       | 100.45     |
| 14/01/2011  | 2010      | 41         | 1           | BACS       | 125.45     |
| 10/12/2010  | 2010      | 36         | 1           | BACS       | 125.45     |
| 03/12/2010  | 2010      | 35         | 1           | BACS       | 125.45     |

- The Pay Day is the date payment was made either by BACS or by cheque
- Click on the Pay Day to view your payslip/self bill remittance

Below is an example of a payslip

|                    |                                | 1                                                                                                    | FNN GROUP I                                                                                                    | TD                                                                                                    |  |  |
|--------------------|--------------------------------|----------------------------------------------------------------------------------------------------|----------------------------------------------------------------------------------------------------|----------------------------------------------------------------------------------------------------|--|--|
|                    |                                |                                                                                                    |                                                                                                    |                                                                                                    |  |  |
| Date<br>25/02/2011 | Period<br>47                   | Tax Code<br>647L 1                                                                                     | N.I. Number                                                                                                    | N.I. Code<br>A                                                                                                    |  |  |
|                    |                                |                                                                                                    |                                                                                                    |                                                                                                    |  |  |
| Payments           |                                |                                                                                                    | Deductions                                                                                                    |                                                                                                    |  |  |
|                    | 92.82                          |                                                                                                    |                                                                                                    |                                                                                                    |  |  |
|                    | 11.20                          |                                                                                                    |                                                                                                    |                                                                                                    |  |  |
|                    |                                |                                                                                                    |                                                                                                    |                                                                                                    |  |  |
|                    |                                |                                                                                                    |                                                                                                    |                                                                                                    |  |  |
|                    |                                |                                                                                                    |                                                                                                    |                                                                                                    |  |  |
|                    |                                |                                                                                                    |                                                                                                    |                                                                                                    |  |  |
|                    |                                |                                                                                                    |                                                                                                    |                                                                                                    |  |  |
|                    |                                |                                                                                                    |                                                                                                    |                                                                                                    |  |  |
|                    |                                |                                                                                                    |                                                                                                    |                                                                                                    |  |  |
|                    |                                |                                                                                                    |                                                                                                    |                                                                                                    |  |  |
|                    | 104.02                         |                                                                                                    |                                                                                                    | 0.00                                                                                                    |  |  |
|                    | Cumu                           | latives                                                                                                |                                                                                                    |                                                                                                    |  |  |
|                    |                                | GROSS THIS E                                                                                           | MP                                                                                                    | 2056.46                                                                                                    |  |  |
|                    |                                | TAXABLE PAY                                                                                            | TD                                                                                                    | 2056.46                                                                                                    |  |  |
|                    |                                | TAX TD                                                                                                 |                                                                                                    | 57.20                                                                                                    |  |  |
|                    |                                | EEs NIC TD                                                                                             |                                                                                                    | 23.76                                                                                                    |  |  |
|                    |                                | ERs NIC TD                                                                                             |                                                                                                    | 27.72                                                                                                    |  |  |
|                    |                                | Niable PAY YTE                                                                                         | )                                                                                                    | 2056.46                                                                                                    |  |  |
|                    |                                | Holiday Pay %                                                                                          |                                                                                                    | 221.48                                                                                                    |  |  |
|                    |                                |                                                                                                    |                                                                                                    |                                                                                                    |  |  |
|                    |                                |                                                                                                    |                                                                                                    |                                                                                                    |  |  |
|                    |                                | NET                                                                                                    |                                                                                                    | 104.02                                                                                                    |  |  |
|                    | Date<br>25/02/2011<br>Payments | Pate     Period       25/02/2011     47       Payments       92.82       11.20       104.02       Cumu | Pate       Period       Tax Code         25/02/2011       47       647L 1         Payments         92.82       11.20         104.02         Cumulatives         GROSS THIS E         TAX TD         Es NIC TD         RS NIC TD         NIC TD         NIC TD         NIC TD         NIC TD         NIC TD         NIC TD         NIC TD         NIC TD         NIC TD         NIC TD         NIC TD         NIC TD         NIC TD         NIC TD         NIC TD         NIC TD         NIC TD         NET         payslip are based on the worker currency GBP | Pate         Period         Tax Code         N.I. Number           25/02/2011         47         647L 1         N.I. Number           Payments         Deductions           92.82         11.20         11.20           104.02           Cumulatives           GROSS THIS EMP<br>TAXABLE PAY TD<br>TAX TD<br>EEs NIC TD<br>ERS NIC TD<br>Niable PAY YTD<br>Holiday Pay %           NET           Device of the worker currency GBP |  |  |

Page 12 of 15

vennportalqueries@venngroup.com

• If you require copies of your payslips for official documentation please contact Venn Group Payroll Services via email payroll@venngroup.com

Below is an example of a self bill remittance

| Please Send Re                                                                              | mittance i o:       |                 | Involce Lo:                                                             |              |                                |                                                |
|---------------------------------------------------------------------------------------------|---------------------|-----------------|-------------------------------------------------------------------------|--------------|--------------------------------|------------------------------------------------|
| Services Li<br>House<br>110 the Parade<br>, Watford<br>, WD17 1GD<br>VAT no:<br>Co. Reg. No | mited<br>:          |                 | VENN GROUP I TO<br>Norman House<br>105-109 Strand<br>London<br>WC2R 0AA |              |                                |                                                |
| Involce Date                                                                                | Due Date            | Contractor Code | Involce No                                                              |              | INVO                           | CE                                             |
| 04/03/2011                                                                                  | 04/03/2011          |                 | 0006                                                                    |              | **Repr                         | int"                                           |
| WE Date of the                                                                              |                     | and Marrie      | Description                                                             |              | Dete                           | Tasal                                          |
| INVED ate CO                                                                                | INTROCT NO. 1 II    | ANT NOMA        | LIDBOTIDTIOD                                                            |              | LATE I                         | 10081                                          |
|                                                                                             | nuocento en         | enendine        | bescription                                                             | wey          |                                |                                                |
| 27/02/2011 1                                                                                | 003496600           | entridine       | : Daily Rate                                                            | 3.25         | 220.00                         | 715.00                                         |
| 27/02/2011 1                                                                                | 003496600           | enthane         | : Daily Rate<br>VAT                                                     | 3.25<br>0.00 | 220.00                         | 715.00<br>145.00                               |
| 27/02/2011 1                                                                                | VAT Basis           | Rate            | Daily Rate<br>VAT                                                       | 3.25<br>0.00 | 220.00<br>0.00                 | 715.00<br>145.00<br>715.00                     |
| 27/02/2011 1<br>Code                                                                        | VAT Basis<br>715.00 | Rate V          | AT Amount                                                               | 3.25<br>0.00 | 220.00<br>0.00<br>Total<br>VAT | 715.00<br>165.00<br>715.00<br>143.00           |
| 27/02/2011 1<br>Code<br>S                                                                   | VAT Dasis<br>715.00 | Rate V          | AT Amount<br>(43.00                                                     | 3.25<br>0.00 | 220.00<br>0.00<br>Total<br>VAT | 715.00<br>165.00<br>715.00<br>143.00           |
| 27/02/2011 1<br>Code<br>S                                                                   | VAT Basis<br>715.00 | Rate V          | AT Amount<br>(43.00                                                     | 3.25<br>0.00 | 220.00<br>0.00<br>Total<br>VAT | 715.00<br>103.00<br>715.00<br>143.00<br>858.00 |
| 27/02/2011 1<br>Code<br>S<br>ank Account:                                                   | VAT Dasis<br>715.00 | Rate 20.00      | (AT Amount<br>143.00<br>:                                               | 3.25<br>0.00 | 220.00<br>9.00<br>Total<br>VAT | 715.00<br>005.00<br>715.00<br>143.00<br>858.00 |
| 27/02/2011 1<br>Code<br>S<br>ank Account:                                                   | VAT Dasis<br>715.00 | Rate 20.00      | AT Amount<br>143.00<br>143.00                                           | 3.25<br>0.00 | 220.00<br>0.00<br>Total<br>VAT | 715.00<br>105.00<br>715.00<br>143.00<br>858.00 |

Note: Payslips and self bill remittances are also emailed to you whenever a timesheet is processed.

#### 6. My Queries

• Use the My Queries screen to log any payroll issues that you have, follow the below:

| Click here ③ to add a new query |  |
|---------------------------------|--|
| Status: Open 💌                  |  |
| There are no past queries       |  |
|                                 |  |
|                                 |  |

| Cre | ate a new query:  |         |
|-----|-------------------|---------|
|     |                   |         |
|     |                   | <u></u> |
|     |                   |         |
|     |                   |         |
|     |                   |         |
|     | Add Attachments - |         |
|     |                   |         |
|     | Submit            |         |

- If you want to attach a document e.g. word, excel, PDF, jpg or tiff, click on the <u>Add</u> <u>Attachments</u> link and add any attachments
- When ready click on the Submit button
- Any responses to your query will appear on your Portal home page as shown below

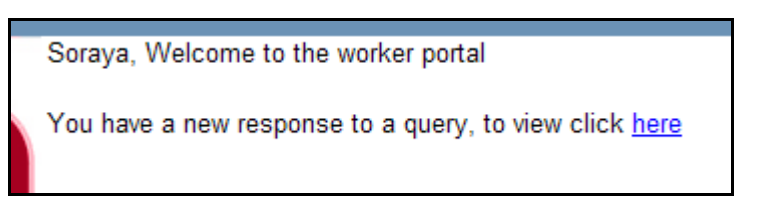

• Click on the My query has been answered button if you are happy that your query has been resolved. A pop-up box will ask you to confirm if you are sure you want to close the query

| Regards<br>Payroll Services | Windows Internet Explorer |
|-----------------------------|---------------------------|
| My query has been answered  | Are you sure?             |
| Insert a new response:      | OK Cancel                 |

• If you want to view closed queries click on the Status drop down list and select the relevant option

|             | Click here 💿 to add a                          | new query           |        | ]                   |       |
|-------------|------------------------------------------------|---------------------|--------|---------------------|-------|
|             | Status: Open                                   |                     |        |                     |       |
|             | There a Open ue<br>Closed                      | ries                |        | -                   |       |
| Click be    |                                                |                     |        | ]                   |       |
| Status:     |                                                |                     |        |                     |       |
| Select      | Query                                          | Date Created        | Status | Completed Date      | Close |
| <u>View</u> | I noticed I am on a BR tax code - why is that? | 10/03/2011 08:46:23 | 5      | 10/03/2011 08:50:51 |       |

#### 7. Payroll Deadlines

The payroll payment timetable is as follows:

| Mon | Tue | Wed | Thu | Fri | Sat | Sun | Mon | Tue | Wed | Thu | Fri | Timesheets received by 12 noc             |
|-----|-----|-----|-----|-----|-----|-----|-----|-----|-----|-----|-----|-------------------------------------------|
|     |     |     |     | ▶□  |     |     |     |     |     |     |     |                                           |
|     | ∎—  | _   |     | ▶□  |     |     |     |     |     |     |     | $\Box$ = Will be paid into your designate |
|     |     |     | _   |     |     |     |     |     |     |     |     | bank account                              |
|     |     |     | = - |     |     |     |     |     |     |     |     |                                           |
|     |     |     |     |     |     |     |     |     |     |     |     |                                           |